# **Group Booking Engine Booking Confirmation**

When a guest adds a booking in the Group Booking Engine, an email confirmation will be sent to both the property and the guest with the booking details. See below for examples of emails.

#### Note:

- The settings for the Group Booking Engine are modified in MyPMS under SETUP | BOOKINGS | BOOKING ENGINE SETTINGS. See Booking Engine Settings for instructions.
- The Booking Engine can be further customized with a banner and room type images in SETUP | FEATURES AND IMAGES. For
  instructions, see Group Booking Engine in the online manual.

# **Group Booking Engine**

- Group Booking Engine Getting Started
- Using Group Booking Engine
- Customize Group Booking Engine
- Group Website Code
- Group Bookings Create Password
- Group Booking Engine Custom Letter
  Instructions for Guests
- Group Booking Engine Booking Confirmation

### **Booking Confirmation to Property**

The email sent to the property alerting you that a booking has been added to the group looks like the this:

# Guest Made a Booking via groups.bookingcenter.com

Booking Number is 31503.

# **Guest Details**

Guest Johnson Phil Email <u>abc@abc.abc</u>

# **Booking Details**

| _                    |                                        |
|----------------------|----------------------------------------|
| <b>Booking Title</b> | Johnson/Smith (20th Reunion Party)     |
| Arriving             | 13-APR-2016                            |
| Departing            | 17-APR-2016                            |
|                      | Booking Title<br>Arriving<br>Departing |

Room Total Guests Queen with a view

2

## **Booking Confirmation to Guest**

The message displayed at the top of the booking (displayed here as "Thank you for your booking!") can be edited in the "Thank you for booking" message in **SETUP | SETTINGS | MARKETING AND POLICIES**. See Marketing And Policies

The email sent to the Guest with confirmation of the booking details looks like this:

| Your Booking N   | umber is <b>46003</b> .       |              |                 |  |
|------------------|-------------------------------|--------------|-----------------|--|
| Guest Details    |                               |              |                 |  |
| Guest            | Erica Johnson                 |              |                 |  |
| Email            | erica@bookingcenter.com       |              |                 |  |
| Booking Details  |                               |              |                 |  |
| Booking Title    | Johnson/Smith (Wedding Party) | Room         | 2 Bedroom Suite |  |
| Arriving         | 12-APR-2016                   | Total Guests | 1               |  |
| Departing        | 16-APR-2016                   |              |                 |  |
| Property Details |                               |              |                 |  |
| Property Name    | On The Divide Hotel           |              |                 |  |
| Property Phone   | 303-831-3000                  |              |                 |  |
| Property Email   | erica@onthedivide.com         |              |                 |  |
| Deposit and Car  | cellation Policy              |              |                 |  |

The Deposit and Cancellation policy message at the bottom of the confirmation email is setup in Marketing and Policies.

Both are located in SETUP | SETTINGS | MARKETING AND POLICIES. See Marketing And Policies